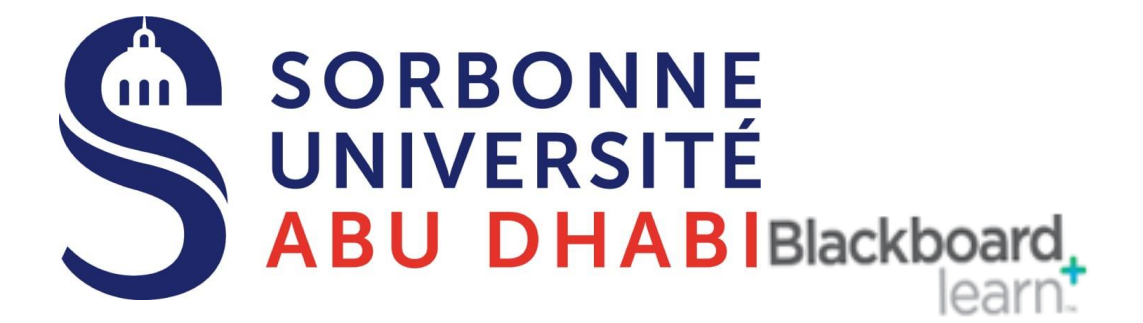

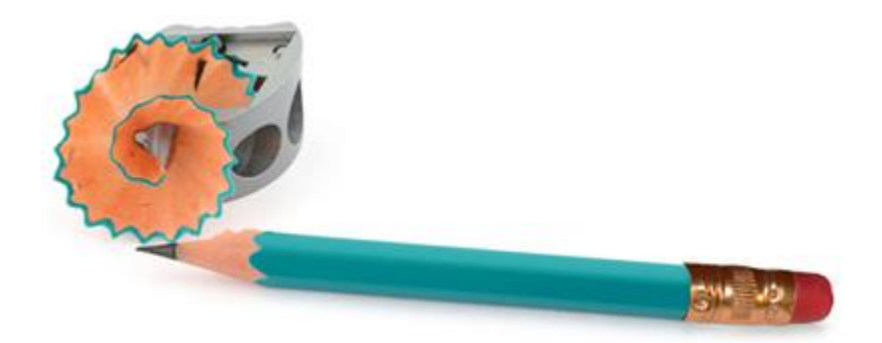

# Go Online Adding A YouTube Video to Course Content

# Adding A YouTube Video to Content

The Mashups tool in Blackboard allows instructors to link a YouTube video directly to their Blackboard class. The instructions below will demonstrate how to add a YouTube video to your course site.

# Adding a YouTube Video

| Build Content $\lor$ |                         | Partner Content 🧹 |
|----------------------|-------------------------|-------------------|
| Create               | New Page                |                   |
| Item                 | Content Folder          |                   |
| File                 | Module Page             |                   |
| Link to NOOK Study   | Blank Page              |                   |
| Audio                | Mashups                 |                   |
| Image                | Flickr Photo            |                   |
| Video                | SlideShare Presentation |                   |
| Web Link             | YouTube Video           | - 2               |
| Learning Module      | Blackboard Open Content | $\bigcirc$        |
| Lesson Plan          |                         |                   |
| Syllabus             |                         |                   |
| Course Link          |                         |                   |

Log into Blackboard and access the content area in which you would like to add a YouTube video to. Please refer to the guide titled <u>Creating a Content Area</u> for more information on how to create a content area. To upload your document:

- 1. Click on **Build Content** at the top of the page.
- 2. Choose YouTube Video from the menu under Mashups.

## Search for a YouTube Video

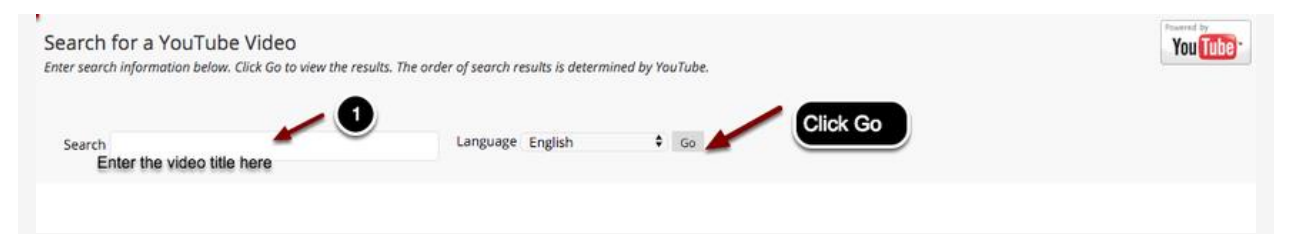

You will now see a screen labeled **Search for a YouTube Video**. To search for a video, enter the title of the YouTube video you would like to add, select the search term, and click **Go** to search for the video

# **Selecting Your Video**

| earch Results<br>er search information be | low. Click Go to view the result:                                                                                                    | . The order of search results is determined by YouTube.                                                                                                    |                                         | Powerd by<br>You Tub  |
|-------------------------------------------|----------------------------------------------------------------------------------------------------|----------------------------------------------------------------------------------------------------|-----------------------------------------|-----------------------|
| Search university of to                   | iledo                                                                                                    | Language English 🗘 Go                                                                                                    |                                         |                       |
|                                           |                                                                                                    |                                                                                                    |                                         | Page 1 of 100000 >    |
| Displaying 1 to 10 of 10                  | 000000 items                                                                                                    |                                                                                                    | Sort by Relevance                       | Uploaded Anytime 🗘 Go |
| Select                                    | University of Toledo (<br>Duration: (4:37) User: n/a Add<br>YouTube URL: http://www.you<br>Learn more about The University<br>This is The University<br>Duration: (2:45) User: n/a Add<br>YouTube URL: http://www.you<br>We are The University of Tole | tampus Tour<br>et: 9/29/15<br>ube.com/watch?v=0ssuR79acAw<br>rsity of Toledo at http://utoledo.edu/apply.<br>Click Select<br>of Toledo<br>et: 4/6/17<br>ube.com/watch?v=YIP403_d304<br>etdo, a student-centered, public metropolitan research university | with 23000 students and picturesque can | npuses recognized     |
| Select                                    | The University of Tole<br>Duration: (12:09) User: n/a Ad<br>YouTube URL: http://www.you                                                                                                    | do - Annual Report 2018<br>Ied: 6/18/18<br>ube.com/watch?v=E-Mo7pEt51k                                                                                                    |                                         |                       |

A list of videos that match your search criteria will now appear on the screen, along with a description of the video. Locate the video you wish to add and then click **Select** to add the video to Blackboard.

# **Setting up the Content Information**

| * India | ate   | s a r | equi | red | field |                                 |                                         |                                             |                                       |             |              |                |      |     |     |             |                  |    |    |       |     |     |  |   |  |    |      |    |    |  |  |
|---------|-------|-------|------|-----|-------|---------------------------------|-----------------------------------------|---------------------------------------------|---------------------------------------|-------------|--------------|----------------|------|-----|-----|-------------|------------------|----|----|-------|-----|-----|--|---|--|----|------|----|----|--|--|
| ADD     | YOL   | JTU   | BE C | ON. | TEN   | ттс                             | o co                                    | URS                                         | E -                                   |             |              |                |      |     |     |             |                  |    |    |       |     |     |  |   |  |    |      |    |    |  |  |
|         | E A   |       | 1    |     |       | ★ I<br>Col<br>Dur<br>Use<br>You | Nan<br>lor (<br>atior<br>r: n/a<br>Tube | ne T<br>of Na<br>: (12:0<br>- Add<br>: URL: | The<br>ame<br>09)<br>fied: 6<br>http: | Univ<br>e 🔳 | ersity<br>Bl | y of T<br>ack  | Tole | edo | - / | Ann<br>Mo7p | ual<br>2<br>Et51 | Re | po | ort 2 | 201 | 8 1 |  | _ |  |    |      |    |    |  |  |
| Desc    | ripti | ion   |      |     |       |                                 |                                         |                                             |                                       |             |              |                |      |     |     |             |                  |    |    |       |     |     |  |   |  |    |      |    |    |  |  |
| т       | Т     | T     | Ŧ    | Pa  | ragra | aph                             | \$                                      | Aria                                        | I                                     | ÷           | 3 (12        | pt)            | ÷    | ≣   | *   | Ē           | *                | T  | •  | P     | - < | 2   |  |   |  | i  | 23   | ~  | :  |  |  |
| *       | D     | Û     | Q    | 10  | 0     | ≣                               | ≣                                       | ≡                                           | ≣                                     | <u>=</u>    | T            | $\mathbf{T}_x$ | 0    | 25  | ۲   | 9 9         | 4                | —  | -  | -     | 10  | 7 - |  |   |  |    |      |    |    |  |  |
| শা      | 66    | C     | ٢    | \$  | ⊞     |                                 |                                         |                                             |                                       |             |              |                |      | H   | THL | CSS         |                  |    |    |       |     |     |  |   |  |    |      |    |    |  |  |
| 3       |       |       |      |     |       |                                 |                                         |                                             |                                       |             |              |                |      |     |     |             |                  |    |    |       |     |     |  |   |  |    |      |    |    |  |  |
| Path    | :p    |       |      |     |       |                                 |                                         |                                             |                                       |             |              |                |      |     |     |             |                  |    |    |       |     |     |  |   |  | Wo | ords | :0 | 1. |  |  |

The section labeled **Add YouTube Content to Course** will allow you to edit the link description within the course:

- 1. **Name**: The name of the video will be populated in this field by default, or the link name can be changed here.
- 2. Color of Name: The color of the name link can be changed by using the color selector.
- 3. **Description:** A description of the link can be entered here.

## Setting up the YouTube Mashup Options

| MASHUP OPTIONS                                   |                                                                                                    |
|--------------------------------------------------|----------------------------------------------------------------------------------------------------|
| Show YouTube URL creates a l<br>video was added. | ink to the YouTube web site enabling students to browse videos. Show YouTube information displays length of video, name of creator and the date |
| View                                             | Thumbnail<br>Thumbnail will show as full size when the View Link is clicked. Embed Video will show the video player directly in the page.       |
| Show YouTube URL                                 | ⊙ Yes ⊛ No <b>4</b>                                                                                                    |
| Show YouTube information                         |                                                                                                    |

**Mashup Options** allows you to modify how the YouTube video appears to students in the course environment.

- 1. **View**: This dropdown menu provides the following choices for displaying the video in the course: Thumbnail, Text link with player, and Embed Video.
- 2. **Show YouTube URL**: Selecting Yes will show the URL to students so they can access the video outside the course.
- 3. **Show YouTube Information**: Selecting Yes will show the video title, duration, video creator and the date the video was added to YouTube.

added to the course.

#### Setting up the Availability Options

| STANDARD OPTIONS                                                                                                    |                                                                                                    |
|----------------------------------------------------------------------------------------------------|----------------------------------------------------------------------------------------------------|
| Permit Users to View this<br>Content<br>Track Number of Views                                                                                                    | <ul> <li>Yes ○ No</li> <li>Yes ○ No</li> <li>2</li> </ul>                                                                                                    |
| Select Date and Time<br>Restrictions<br>(In order for students to access<br>content during the selected<br>availability period, select "YES"<br>for "Permit Users to View this<br>Content") | Display After Display After Enter dates as mm/dd/yyyy. Time may be entered in any increment. Display Until Enter dates as mm/dd/yyyy. Time may be entered in any increment. |
| Click <b>Submit</b> to proceed.                                                                                                    | Back Preview Submit                                                                                                    |

**Standard Options** allows you to modify the availability of the YouTube video to students within the course.

- 1. **Permit Users to View this Content**: Select **Yes** to allow students to access the content.
- 2. Track Number of Views: Select Yes to track how many times students access the link.
- 3. Select Date and Time Restrictions. Select the beginning and ending availability dates using the date and time pickers to limit student visibility of the video to a specified time frame.
- 4. When finished, click the **Submit** button to create the video mashup.